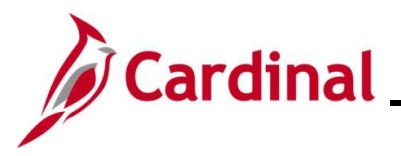

#### **Processing Additional Pays Overview**

Additional pay refers to earnings that an employee will be paid as a set amount on a regular basis in addition to their regular pay. Additional pays are used for fixed, recurring payments such as reimbursement for use of personal cell phone or temporary pay, etc. Additional pay is effective dated in Cardinal and may be updated manually online, through an interface, or via mass upload.

If the effective date for an additional pay is in the past, enter that date as the effective date. In these cases, the HR Administrator will work with the Payroll Administrator to perform a retroactive calculation, and the Payroll Administrator will enter the retroactive amount in the Single-Use Payroll Online Tool (SPOT).

If a mid-pay period change requires a partial payment, the effective date should be the date it became effective. Additional Pay transactions that are entered with an effective date in the middle of the pay period <u>do not pro-rate</u> automatically and will pay the full amount. The HR Administrator would need to work with the Payroll Administrator who will calculate the prorated amount and enter the partial payment in SPOT.

When entering an additional pay neither the **End Date** nor **Goal Amount** fields are required. If neither are selected, additional pay payments will continue until they are manually stopped. Enter the option most appropriate for the scenario being addressed. Here are few examples of when it makes sense to enter the **End Date** or **Goal Amount** fields:

- Temporary pay is approved for a certain period of time. The **End Date** field is preferred over Goal Amount field in this scenario because an end date has been established.

- Someone is receiving a stipend. The **Goal Amount** field is preferred over End Date field in this scenario because a specific amount has been approved.

- Someone is in a position that qualifies for monthly cell phone reimbursement. Neither the **Goal Amount** nor **End Date** fields are used because a total amount to be paid out nor end date has been established.

**Note**: Bonuses should not be processed on the Additional Pay page, as bonuses are not recurring payments. Bonuses should be processed by the Payroll Administrator using the Single Use Payroll Online Tool (SPOT).

**Navigation Note**: Please note that there may be a **Notify** button at the bottom of various pages utilized while completing the processes within this Job Aid. This "Notify" functionality is not currently turned on to send email notifications to specific users within Cardinal.

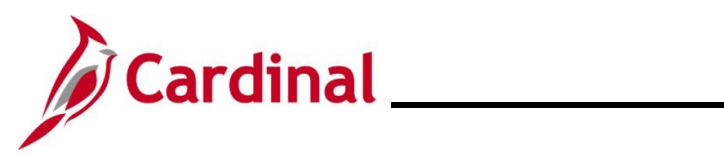

# Human Resources Job Aid

HR351\_Processing Additional Pays

### **Table of Contents**

| Revision History                               | 3  |
|------------------------------------------------|----|
| Creating Additional Pay                        | 4  |
| Updating/Correcting an Additional Pay          | 13 |
| Stopping an Additional Pay                     | 18 |
| Extending an Additional Pay                    | 21 |
| Using Additional Sequence Numbers              | 24 |
| Additional Pay Earnings Codes and Descriptions | 42 |
|                                                |    |

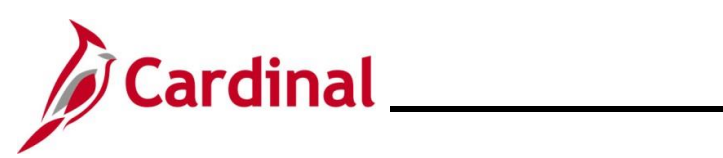

#### **Revision History**

| Revision Date | Summary of Changes                                                                                                 |
|---------------|----------------------------------------------------------------------------------------------------|
| 7/21/2025     | Minor verbiage updates and added clarification notes in multiple sections throughout the sections of this Job Aid. |
| 3/1/2025      | Baseline.                                                                                                    |

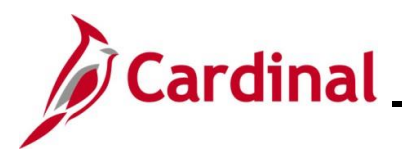

#### **Creating Additional Pay**

| Step | Action                                                                                       |
|------|----------------------------------------------------------------------------------------------|
| 1.   | Navigate to the Create Additional Pay page using the following path:                         |
|      | NavBar > Menu > Payroll for North America > Employee Pay Data USA > Create<br>Additional Pay |

The Create Additional Pay search page displays.

| Create              | Additional Pay                                                                                                    |
|---------------------|----------------------------------------------------------------------------------------------------|
| Find<br>Sec<br>Ente | an Existing Value<br>arch Criteria<br>r anv information you have and click Search. Leave fields blank for a list of all values.                                                                                                    |
|                     | Recent Searches     Image: Saved Searches       Image: Choose from recent searches     Image: Saved Searches                                                                                                    |
|                     | Empl ID begins with    Empl Record    Empl Record    Name begins with    Name begins with    Last Name begins with    Last Name begins with    Second Last Name begins with    Second Last Name begins with    Alternate Character Name begins with    Middle Name begins with    Middle Name begins with    Middle Name begins with    Case Sensitive Include History   Cear |
| 2.                  | Enter the employee's Employee ID in the <b>Empl ID</b> field.                                                                                                    |
|                     | Empl ID begins with ~                                                                                                    |
| 3.                  | Click the <b>Search</b> button.                                                                                                    |
| i                   | If multiple employees match the search criteria entered, the search results display in the bottom portion of the page. Enter the correct record (by clicking any of the links on that row in order to access the <b>Additional Pay</b> page.                                                                                                    |

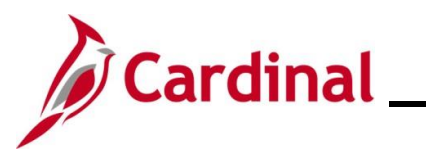

| Step     | Action                                                                                                    |                                                                                                    |  |  |  |  |
|----------|----------------------------------------------------------------------------------------------------|----------------------------------------------------------------------------------------------------|--|--|--|--|
| The Crea | te Additional Pay page displays for the ap                                                                                                    | plicable employee.                                                                                                    |  |  |  |  |
| Crea     | ate Additional Pay                                                                                                    |                                                                                                    |  |  |  |  |
| 1000     | Employee                                                                                                    | Empl ID Empl Record 0                                                                                                    |  |  |  |  |
| Addi     | tional Pay                                                                                                    | Find   View All First ④ 2 of 2 ④ Last                                                                                                    |  |  |  |  |
|          | *Earnings Code                                                                                                    | • -                                                                                                    |  |  |  |  |
| Effe     | ective Date                                                                                                    | Find View All First 🕢 1 of 1 🕟 Last                                                                                                    |  |  |  |  |
|          | Effective Date 06/26/2023                                                                                                    | + <b>-</b>                                                                                                    |  |  |  |  |
| Pa       | yment Details                                                                                                    | Find View 1 First 🕢 1 of 1 🕢 Last                                                                                                    |  |  |  |  |
|          | *Addl Seq Nbr                                                                                                    | End Date 🛛 🕅 🕂 🖃                                                                                                    |  |  |  |  |
|          | Rate Code                                                                                                    | Reason Not Specified 🗸                                                                                                    |  |  |  |  |
|          | Earnings                                                                                                    |                                                                                                    |  |  |  |  |
|          | Hours                                                                                                    | Hourly Rate                                                                                                    |  |  |  |  |
|          | Goal Amount                                                                                                    | Goal Balance                                                                                                    |  |  |  |  |
|          | Sep Check Nbr                                                                                                    | Disable Direct Deposit                                                                                                    |  |  |  |  |
|          | OK to Pay                                                                                                    | Prorate Additional Pay                                                                                                    |  |  |  |  |
|          | Applies To Pay Periods                                                                                                    |                                                                                                    |  |  |  |  |
|          | First     Second     Third                                                                                                    | Fourth Fifth                                                                                                    |  |  |  |  |
|          | Job Information                                                                                                    |                                                                                                    |  |  |  |  |
|          | Tax Information                                                                                                    |                                                                                                    |  |  |  |  |
|          |                                                                                                    |                                                                                                    |  |  |  |  |
| 4.       | If this is the employee's first additional pay<br>to the next step.                                                                                                    | y item (i.e., <b>Earnings Code</b> field is blank), proceed                                                                                                    |  |  |  |  |
| 5.       | If the employee has at least one existing a contains a value), first click the <b>Add a Ne</b> t field in the <b>Additional Pay</b> section to add next step.           Additional Pay           *Earnings Code    | Additional pay item (i.e., <b>Earnings Code</b> field<br><b>w Row</b> icon (+) to the right of the <b>Earnings Code</b><br>a new additional pay item, and then proceed to the<br>Find   View All First ( 2 of 2 ) Last<br>I I |  |  |  |  |
| 1        | A list of earnings codes to be entered by H<br>this job aid – <u>Additional Pay Earnings Cod</u><br>Bonuses should not be processed on the<br>payments. Bonuses should be processed<br>Payroll Online Tool (SPOT). | HR Administrators are listed in the last section of<br>les and Descriptions.<br>Additional Pay page, as bonuses are not recurring<br>by the Payroll Administrator using the Single Use                                        |  |  |  |  |
| 6.       | Enter the applicable earnings code for the Earnings Code Look Up icon.                                                                                                    | type of additional pay being added using the                                                                                                    |  |  |  |  |
|          | *Earnings Code                                                                                                    |                                                                                                    |  |  |  |  |

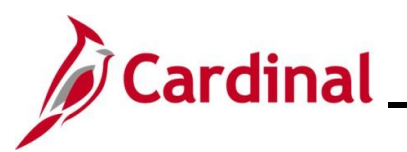

| Step | Action                                                                                                    |
|------|----------------------------------------------------------------------------------------------------|
| i    | For further information on earnings codes, see the Job Aid titled <b>PY381_Earnings Codes</b> . This job aid can be found on the Cardinal website in <b>Job Aids</b> under <b>Learning</b> .                                                              |
| 7.   | The <b>Effective Date</b> field defaults to the current system date. Update this date to the beginning date of the pay period when the additional pay should start by using the <b>Effective Date Calendar</b> icon as needed.  Effective Date 06/26/2023 |
| 1    | If the effective date is in the past or in the middle of the pay period, enter that date as the effective date. The HR Administrator will need to work with the Payroll Administrator to have the retroactive or pro-rated amount entered in SPOT.        |

| See the table below for the fields an | d descriptions in the Pa | ayment Details section. |
|---------------------------------------|--------------------------|-------------------------|
|---------------------------------------|--------------------------|-------------------------|

| Field         | Description                                                                                                    |  |  |  |  |
|---------------|----------------------------------------------------------------------------------------------------|--|--|--|--|
| Addl Seq Nbr  | Enter "1"                                                                                                    |  |  |  |  |
| *End Date     | Use this field to enter the end date of the additional pay if most<br>appropriate for the scenario. This date should be the actual end date of<br>the additional pay |  |  |  |  |
|               | If this date is in the middle of the pay period and requires proration, work with the Payroll Administrator so the correct amount can be entered into SPOT           |  |  |  |  |
|               | Note: If both the End Date and Goal Amount fields are entered for an additional pay, the additional pay will end based on whichever occurs first                     |  |  |  |  |
| Rate Code     | Not utilized in Cardinal                                                                                                    |  |  |  |  |
| Earnings      | Enter the fixed amount of the additional pay                                                                                                    |  |  |  |  |
| Hours         | Not utilized in Cardinal                                                                                                    |  |  |  |  |
| *Goal Amount  | Enter the total sum to be paid to the employee if most appropriate for the scenario                                                                                  |  |  |  |  |
|               | When an amount is entered here, the <b>Goal Balance</b> field will track the current amount paid to the employee after each payment has been processed by Payroll    |  |  |  |  |
|               | Note: If both the Goal Amount and End Date fields are entered for an additional pay, the additional pay will end based on whichever occurs first.                    |  |  |  |  |
| Sep Check Nbr | Defaults to zero (blank). If earnings will be paid on a separate check, this value will need to be updated                                                           |  |  |  |  |
| Hourly Rate   | Not utilized in Cardinal                                                                                                    |  |  |  |  |

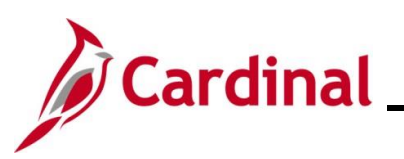

| Field                              | Description                                                                                                    |
|------------------------------------|----------------------------------------------------------------------------------------------------|
| Goal Balance                       | This field will display the current amount paid to an employee when an amount is entered in the <b>Goal Amount</b> field                 |
| Disable Direct Deposit<br>Checkbox | Do not check this checkbox. This field is not utilized in Cardinal                                                                       |
| Prorate Additional Pay             | Do not check this checkbox. This field is not utilized in Cardinal                                                                       |
| OK to Pay checkbox                 | This box must be checked for the Additional Pay to be processed by Payroll                                                               |
| Applies to Pay Periods             | This section auto populates based on the frequency in which the employee's salary is paid                                                |
|                                    | For example, if the additional pay should only be paid out once for per month, the user can uncheck all but one checkbox in this section |

| Step | Action                                                                                                    |  |  |  |  |
|------|----------------------------------------------------------------------------------------------------|--|--|--|--|
| i    | Neither the <b>End Date</b> nor <b>Goal Amount</b> fields are required, however Cardinal strongly recommends populating one of these fields. Below are some examples of when it is best to use each field:         |  |  |  |  |
|      | <ul> <li>Temporary Pay is approved for a certain period of time. For this type of payment, th<br/>End Date field should be entered.</li> </ul>                                                                     |  |  |  |  |
|      | <ul> <li>Stipends are approved for a specific amount. For this type of payment, the Goal<br/>Amount field should be used.</li> </ul>                                                                               |  |  |  |  |
|      | <ul> <li>Cell phone reimbursement uses neither the End Date nor Goal Amount fields.<br/>Typically, this monthly payment is approved as long as the employee's job qualifies for<br/>this reimbursement.</li> </ul> |  |  |  |  |
|      | End Date Goal Amount                                                                                                    |  |  |  |  |

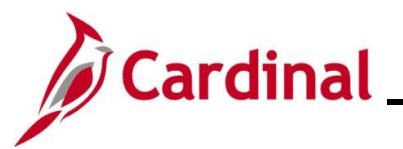

Step Action

Sample Create Additional Pay page with the Payment Details and Applies to Pay Periods sections completed.

|             | oreate Additionari ay                                                                                                    |                                                                                                    |
|-------------|----------------------------------------------------------------------------------------------------|----------------------------------------------------------------------------------------------------|
|             | Employee                                                                                                    | Empl ID Empl Record 0                                                                                                    |
|             | Additional Pay                                                                                                    | Find View All First 🕚 2 of 3 🕟 Last                                                                                                    |
|             | *Earnings Code TMP C Tempora                                                                                                    | ary Pay                                                                                                    |
|             | Effective Date                                                                                                    | Find View All First 1 of 2  Last                                                                                                    |
|             | Effective Date 01/10/2023                                                                                                    | Eind Men All First () 4 of 4 () Lost                                                                                                    |
|             | Payment Details                                                                                                    |                                                                                                    |
|             | Addi Seq Nbr                                                                                                    | Reason Not Specified                                                                                                    |
|             | Earnings \$125.00                                                                                                    |                                                                                                    |
|             | Hours                                                                                                    | Hourly Rate                                                                                                    |
|             | Goal Amount                                                                                                    | Goal Balance                                                                                                    |
|             | Sep Check Nbr                                                                                                    | □ Disable Direct Deposit                                                                                                    |
|             | 🗹 OK to Pay                                                                                                    | Prorate Additional Pay                                                                                                    |
|             | Applies To Pay Periods                                                                                                    |                                                                                                    |
|             | First U Second Third                                                                                                    | Fourth Fifth                                                                                                    |
|             | ► Job Information                                                                                                    |                                                                                                    |
|             | Iax Information                                                                                                    |                                                                                                    |
|             | Refresh                                                                                                    | Decision Decision Dec |
|             | Job Information                                                                                                    |                                                                                                    |
|             |                                                                                                    |                                                                                                    |
| ne Job Info | rmation section displays.                                                                                                    |                                                                                                    |
| ne Job Info | rmation section displays.                                                                                                    |                                                                                                    |
| ne Job Info | rmation section displays.         Data Override         Position                                                                                                    |                                                                                                    |
| ne Job Info | Data Override Position Business Unit                                                                                                    |                                                                                                    |
| ne Job Info | rmation section displays. Data Override Position Business Unit Department Q                                                                                                    |                                                                                                    |
| e Job Info  | rmation section displays. Data Override Position Business Unit Department Job Code Q                                                                                                    |                                                                                                    |
| ne Job Info | rmation section displays.                                                                                                    | Edit ChartFields                                                                                                    |
| ne Job Info | rmation section displays.  Data Override  Position  Business Unit  Department Job Code  Combination Code  GL Pay Type                                                                                                    | Edit ChartFields                                                                                                    |
| ne Job Info | rmation section displays.  Data Override  Position  Business Unit  Department  Job Code  GL Pay Type  *Addl Shift Use Job Shift                                                                                                    | Edit ChartFields                                                                                                    |
| ne Job Info | rmation section displays.  Data Override  Position Business Unit Department Job Code GL Pay Type *Addl Shift Use Job Shift  ax Information                                                                                                    | Edit ChartFields                                                                                                    |
| ne Job Info | Image: section displays.         Image: Data Override         Position         Position         Q         Business Unit         Q         Department         Job Code         Q         Job Code         Q         Combination Code         GL Pay Type         *Addl Shift         ax Information         Image: Return to Search         Image: Notify         Refresh | Edit ChartFields   Update/Display  Include History                                                                                                    |

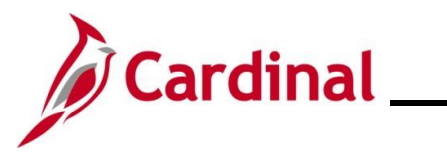

# Human Resources Job Aid

| ę   | Step     | Action                                                            |                                                                  |                                                         |                                       |                          |                            |                  |                           |                   |
|-----|----------|-------------------------------------------------------------------|------------------------------------------------------------------|---------------------------------------------------------|---------------------------------------|--------------------------|----------------------------|------------------|---------------------------|-------------------|
|     | 9.       | Click the Ed                                                      | it ChartFie                                                      | <b>lds</b> link.                                        |                                       |                          |                            |                  |                           |                   |
| The | e Char   | Field Comm                                                        | on Compo                                                         | nent page displa                                        | ays in a pop                          | o-up w                   | indow.                     |                  |                           |                   |
|     | ChartFi  | eld Common Con                                                    | nponent                                                          |                                                         |                                       |                          |                            |                  |                           |                   |
|     | ChartFie | d Details                                                         |                                                                  |                                                         |                                       |                          |                            |                  |                           |                   |
|     |          | Employe                                                           | ee ID                                                            |                                                         |                                       | Search                   | Options                    |                  |                           |                   |
|     |          | Set ID:                                                           | 14000                                                            |                                                         |                                       | <b>⊙</b> Spe             | ed Types                   | (                | Search                    |                   |
|     | ChartFie | ld Detail                                                         |                                                                  |                                                         |                                       |                          |                            |                  |                           |                   |
|     | Account  | Fund                                                              |                                                                  | Program                                                 | Department                            |                          | Cost Center                |                  | Task                      |                   |
|     | 599999   | Cancol                                                            | Q                                                                | q                                                       |                                       | Q                        |                            | Q                |                           | Q                 |
|     | UK       | Calicer                                                           |                                                                  |                                                         |                                       |                          |                            |                  |                           |                   |
|     | 10.      | Enter or use<br>information f<br>been entere<br><b>Fund</b> = 010 | e the <b>Speed</b><br>for the addit<br>d:<br>00; <b>Progra</b> i | Types Search to<br>tional pay transa<br>m = 399029; Dep | complete<br>ction as ne<br>partment = | the ap<br>eded.<br>: 085 | pplicable C<br>In this sce | hartFi<br>nario, | eld distrib<br>the follov | ution<br>ving has |
|     |          | ChartField Comm                                                   | non Component                                                    |                                                         |                                       |                          |                            |                  |                           |                   |
|     |          | ChartField Detail                                                 | s<br>Employee ID                                                 |                                                         | S                                     | Search Opt               | tions                      |                  |                           |                   |
|     |          | Set ID:                                                           | 1400                                                             | 0                                                       |                                       | 🖲 Speed T                | ypes                       | Search           |                           |                   |
|     |          | ChartField Detail                                                 |                                                                  |                                                         |                                       |                          |                            |                  |                           |                   |
|     |          | Account                                                           | Fund                                                             | Program                                                 | Department                            | Cost                     | Center                     | Task             |                           |                   |
|     |          | Ok Ca                                                             | ancel                                                            |                                                         |                                       |                          |                            |                  |                           |                   |
|     | 11.      | Click the Ok                                                      | button.                                                          |                                                         |                                       |                          |                            |                  |                           |                   |
|     |          | Ok                                                                | Cancel                                                           |                                                         |                                       |                          |                            |                  |                           |                   |

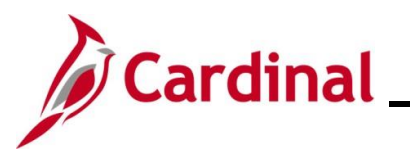

| Step     | Action                                                                                        |                                                                                                    |
|----------|-----------------------------------------------------------------------------------------------|----------------------------------------------------------------------------------------------------|
| The Crea | te Additional Pay page                                                                        | e returns.                                                                                                    |
| Δ        | pplies To Pay Periods                                                                         |                                                                                                    |
|          | 🗹 First 🛛 🗹 Second                                                                            | Third Fourth Fifth                                                                                                    |
|          | Job Information                                                                               |                                                                                                    |
|          | Employee Type Salaried                                                                        | Standard Hours 40.00                                                                                                    |
|          | Compensation Rate \$2,500.00<br>Default Job Data                                              | Jooo Frequency Semimonthiy                                                                                                    |
|          | Position CJSTRN0                                                                              | 1                                                                                                    |
|          | Business Unit 14000                                                                           | Dept of Criminal Justice Svcs                                                                                                    |
|          | Department 10320                                                                              | Juvenile Services                                                                                                    |
|          | Job Code 92313                                                                                | Analyst                                                                                                    |
|          | GL Pay Type                                                                                   |                                                                                                    |
|          | Shift Not Applic                                                                              | able                                                                                                    |
|          | Job Data Override                                                                             |                                                                                                    |
|          | Position                                                                                      |                                                                                                    |
|          | Business Unit                                                                                 |                                                                                                    |
|          | Department                                                                                    | Q                                                                                                    |
|          | Job Code                                                                                      |                                                                                                    |
|          | Combination Code 00073720                                                                     | 9 Edit ChartFields                                                                                                    |
|          | GL Pay Type                                                                                   |                                                                                                    |
|          | *Addl Shift Use Job S                                                                         |                                                                                                    |
|          | Tax Information                                                                               |                                                                                                    |
| 🗐 s      | ave 🔯 Return to Search 👘 Prev                                                                 | ious in List Next in List Notify & Refresh Dydate/Display                                                                                                    |
| j        | Notice that the <b>Combi</b><br>entered and <b>Ok</b> buttor<br>next to the <b>Edit Chart</b> | <b>nation Code</b> has populated after the <b>Edit Chartfield</b> values were<br>was clicked. Additionally, there is now an <b>Eraser</b> icon that appears<br><b>fields</b> link. |
| 12.      | If Earnings are not bei                                                                       | ng paid on a separate check, skip to Step 16.                                                                                                    |
|          | If Earnings are being p<br>Tax Information section                                            | aid on a separate check, click the <b>Expand</b> icon (>) to the left of the on.                                                                                                   |
|          | Tax Information                                                                               |                                                                                                    |

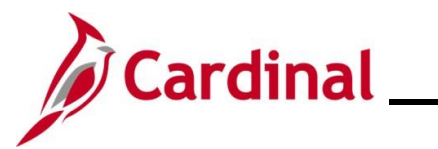

| Step    | Action                                                                                                    |
|---------|----------------------------------------------------------------------------------------------------|
| The Tax | Information section displays.                                                                                                    |
| [       | ▼ Tax Information                                                                                                    |
|         | State Q<br>Tax Periods 1<br>Locality Q                                                                                                    |
|         | *Tax Method Annualized                                                                                                    |
|         | *Benefit Deductions Taken No Override                                                                                                    |
|         | Benefit Ded Subset ID                                                                                                    |
|         | *General Deductions Taken No Override                                                                                                    |
|         | General Ded Subset ID                                                                                                    |
|         | The <b>Tax Information</b> section is for tax and deduction overrides, and are only applicable if earnings are being paid on a separate check. |
| A       | There are only 3 fields used in the <b>Tax Information</b> section when earnings are being paid on a separate check:                           |
| 9       | <ol> <li>Tax Method</li> <li>Benefit Deductions Taken</li> <li>General Deductions Taken</li> </ol>                                             |
| 13.     | Select the applicable <b>Tax Method</b> .                                                                                                    |
|         | *Tax Method Annualized                                                                                                    |
| i       | The only Tax Methods used are "Annualized" and "Supplemental". Do not select any other Tax Method.                                             |
| 14.     | Select the applicable Benefit Deductions Taken.                                                                                                |
|         | Leave the default of "No Override" if benefit deductions should process for this                                                               |
|         | <ul> <li>Select "None" if no benefit deductions should process for this earnings code.</li> </ul>                                              |
|         | *Benefit Deductions Taken No Override                                                                                                    |
| 15.     | Select the applicable General Deductions Taken.                                                                                                |
|         | Leave the default of "No Override" if general deductions should process for this                                                               |
|         | <ul> <li>Select "None" if no general deductions should process for this earnings code.</li> </ul>                                              |
|         | *General Deductions Taken No Override                                                                                                    |

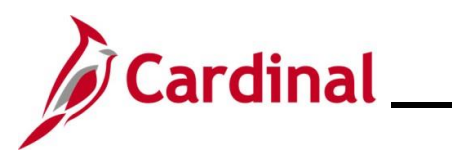

# Human Resources Job Aid

| Step | Action                        |
|------|-------------------------------|
| 16.  | Click the <b>Save</b> button. |
|      | Refresh                       |

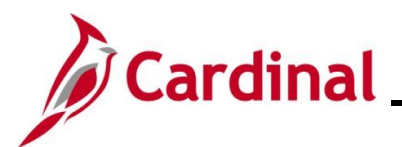

# Human Resources Job Aid

### HR351\_Processing Additional Pays

### **Updating/Correcting an Additional Pay**

| Step | Action                                                                                       |
|------|----------------------------------------------------------------------------------------------|
| 1.   | Navigate to the Create Additional Pay page using the following path:                         |
|      | NavBar > Menu > Payroll for North America > Employee Pay Data USA > Create<br>Additional Pay |

The Create Additional Pay search page displays.

| Crea | tte Additional Pay                                                                                                    |
|------|----------------------------------------------------------------------------------------------------|
| F    | ind an Existing Value<br>Search Criteria                                                                                                    |
|      | Enter any information you have and click Search. Leave fields blank for a list of all values.                                                      |
|      | Precent Searches Choose from recent searches V Raved Searches Choose from saved searches V                                                         |
| -    | Empl ID begins with   Empl Record   Mame begins with   Last Name begins with   Second Last Name begins with   Alternate Character Name begins with |
|      | Middle Name begins with V                                                                                                    |
|      |                                                                                                    |
|      | Search Clear                                                                                                    |
|      |                                                                                                    |
|      | Enter the employee's Employee ID in the <b>Empl ID</b> field.                                                                                      |
|      | <b>Note:</b> Users can also search for the applicable employee using the various Name fields if the                                                |
|      | Employee ID is not known.                                                                                                    |
|      | Empl ID begins with 🗸                                                                                                    |
|      |                                                                                                    |
|      |                                                                                                    |
|      | Include History Correct History                                                                                                    |
|      | Click the <b>Search</b> button.                                                                                                    |
|      | Search Clear                                                                                                    |
|      | If multiple employees match the search criteria entered, the search results display in the botton                                                  |

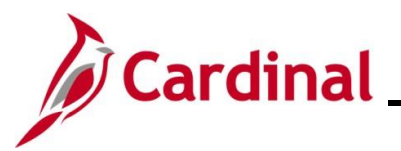

The **Create Additional Pay** page displays for the applicable employee. In this Scenario, the **Earnings** and **Applies To Pay Periods** on the Temporary Pay entry is being updated.

|                       | Employee          |                            | Empl ID       | Em               | pl Record (  | 0               |
|-----------------------|-------------------|----------------------------|---------------|------------------|--------------|-----------------|
| Additional Pay        |                   |                            |               | Find View All    | First 🕢 2 (  | of 2 🕟 Last     |
| *Earnings             | Code TMP          | C Temporary Pa             | /             |                  |              | + -             |
| Effective Date        |                   |                            |               | Find   View All  | First 🕢 1 o  | f 1 🕟 Last      |
| Effective             | e Date 05/01/2025 | <b>BI</b>                  |               |                  |              | + -             |
| Payment Details       |                   |                            | F             | ind View All     | First 🕚 1 of | 1 🕟 Last        |
| *AddI Se              | q Nbr             | 1                          | End Date      | 05/10/2026       | Ħ            | + -             |
| Rate                  | Code              | Q                          | Reason        | Not Specified    |              | ~               |
| Ear                   | nings \$          | 125.00                     |               |                  |              |                 |
|                       | Hours             |                            | Hourly Rate   |                  |              |                 |
| Goal An               | nount             |                            | Goal Balance  |                  |              |                 |
| Sep Chec              | k Nbr             |                            | (             | Disable Direct I | Deposit      |                 |
|                       | 🗹 OK to Pa        | у                          | (             | Prorate Additio  | nal Pay      |                 |
| Applies To Pay Period | ls                |                            |               |                  |              |                 |
| First                 | Second Second     | Third                      | Fourth        | E Fifth          |              |                 |
| Job Information       |                   |                            |               |                  |              |                 |
| Tax Information       |                   |                            |               |                  |              |                 |
|                       |                   |                            |               |                  |              |                 |
| 🔚 Save 🔯 Return to Se | arch 🔄 Notify     | 2 Refresh                  |               | 🔰 Update/Disp    | lay 🖉 Inc    | clude History   |
|                       |                   |                            |               |                  |              |                 |
|                       |                   |                            |               |                  |              |                 |
| Locate the existi     | ng earnings       | s code that need           | ls to be upda | ated using t     | he navig     | ational arrow   |
| the Additional F      | Pay section       | as needed.                 |               |                  |              |                 |
| Additional Pay        |                   |                            |               | Find   View      | All First    | 🕢 2 of 2 🕟 Last |
| *Earni                | nga Cada TMP      |                            |               |                  | 1.00         |                 |
| Earni                 | ngs code min      | Temporar                   | y Pay         |                  |              |                 |
|                       |                   |                            |               |                  |              |                 |
|                       | New Row           | con ( <b>+</b> ) within th | e Effective   | Date section     | n.           |                 |
|                       |                   |                            |               |                  |              |                 |
| Effective Date        |                   |                            |               | Find   View      | All First    | 🕢 1 of 1 🕑 Las  |

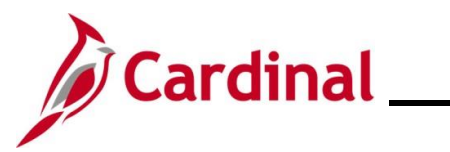

| Step  | Action                                                                                                    |  |  |  |  |  |  |  |
|-------|----------------------------------------------------------------------------------------------------|--|--|--|--|--|--|--|
| A new | ew Effective Date row displays.                                                                                                    |  |  |  |  |  |  |  |
|       | Create Additional Pay                                                                                                    |  |  |  |  |  |  |  |
|       | Employee Empl ID Empl Record 0                                                                                                    |  |  |  |  |  |  |  |
|       | Additional Pay Find   View All First ④ 2 of 2 ④ Last                                                                                                    |  |  |  |  |  |  |  |
|       | *Earnings Code TMP C Temporary Pay                                                                                                    |  |  |  |  |  |  |  |
|       | Effective Date Find   View All First ④ 1 of 2 ④ Last                                                                                                    |  |  |  |  |  |  |  |
|       | Effective Date 05/23/2025                                                                                                    |  |  |  |  |  |  |  |
|       | Payment Details Find   View All First (1 of 1 (2) Last                                                                                                    |  |  |  |  |  |  |  |
|       | *AddI Seq Nbr 1 End Date 05/10/2026                                                                                                    |  |  |  |  |  |  |  |
|       | Rate Code Q Reason Not Specified V                                                                                                    |  |  |  |  |  |  |  |
|       | Earnings \$125.00                                                                                                    |  |  |  |  |  |  |  |
|       | Hours Hourly Rate                                                                                                    |  |  |  |  |  |  |  |
|       | Goal Amount Goal Balance                                                                                                    |  |  |  |  |  |  |  |
|       | Sep Check Nor Disable Direct Deposit                                                                                                    |  |  |  |  |  |  |  |
|       | Applies To Pay Periods                                                                                                    |  |  |  |  |  |  |  |
|       | ✓ First Second Third Fourth Fifth                                                                                                    |  |  |  |  |  |  |  |
|       | Job Information                                                                                                    |  |  |  |  |  |  |  |
|       | Tax Information                                                                                                    |  |  |  |  |  |  |  |
|       |                                                                                                    |  |  |  |  |  |  |  |
|       | 🔚 Save 🔯 Return to Search 🔄 Notify 🔗 Refresh                                                                                                    |  |  |  |  |  |  |  |
|       |                                                                                                    |  |  |  |  |  |  |  |
| 7.    | The <b>Effective Date</b> field defaults to the current system date. Update the effective date to the                                                                                                    |  |  |  |  |  |  |  |
|       | date the change occurred by using the Effective Date Calendar icon.                                                                                                    |  |  |  |  |  |  |  |
|       |                                                                                                    |  |  |  |  |  |  |  |
|       | Effective Date 05/23/2025                                                                                                    |  |  |  |  |  |  |  |
|       |                                                                                                    |  |  |  |  |  |  |  |
|       | When the new effective dated row is inserted, all data from the previous row is copied. When                                                                                                    |  |  |  |  |  |  |  |
|       | selecting the new effective date be aware that the new effective date can NOT be the same as                                                                                                    |  |  |  |  |  |  |  |
|       | the effective date on the previous row.                                                                                                    |  |  |  |  |  |  |  |
|       | . IF this is a correction enter the day ofter the original effective date (within the same                                                                                                    |  |  |  |  |  |  |  |
|       | <ul> <li>IF this is a correction enter the day after the original enective date (within the same<br/>pay cycle and before the HR Freeze as noted on the Payroll calendar posted on the</li> </ul>                                                                                                    |  |  |  |  |  |  |  |
|       | DOA website)                                                                                                    |  |  |  |  |  |  |  |
|       |                                                                                                    |  |  |  |  |  |  |  |
|       | <ul> <li>IF it is not possible to follow this approach a ticket will need to be opened to make the approach a ticket will need to be opened to make the approach as ticket will need to be opened to make the approach as ticket will need to be opened to the ticket will need to be opened to the ticket will need to be opened to the ticket will need to be opened to the ticket will need to be opened to the ticket will need to be opened to the ticket will need to be opened to the ticket will need to be opened to the ticket will need to be opened to the ticket will need to be opened to the ticket will need to be opened to the ticket will need to the ticket will need to the ticket will need to the ticket will need to the ticket will need to the ticket will need to the ticket will need to the ticket will need to the ticket will need to the ticket will n</li></ul> |  |  |  |  |  |  |  |
|       | correction                                                                                                    |  |  |  |  |  |  |  |
|       | The information within the <b>Payment Details</b> section carries forward from the previous effective dated row.                                                                                                    |  |  |  |  |  |  |  |
|       | The Addl Seq Nbr field should not be changed. View the Using Additional Sequence                                                                                                    |  |  |  |  |  |  |  |
|       | Numbers section of this job aid for more information regarding when to update the Additional                                                                                                    |  |  |  |  |  |  |  |
|       | Sequence Number field.                                                                                                    |  |  |  |  |  |  |  |

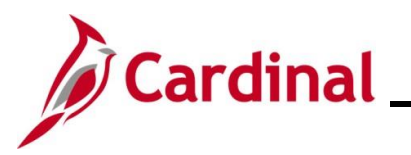

| Step | Action                                                                                 |
|------|----------------------------------------------------------------------------------------|
| 8.   | Enter the applicable End Date for the additional pay using the End Date Calendar icon. |
|      | End Date 05/10/2026                                                                    |
| İ    | This field is not used in Cardinal. Leave as the default of "Not Specified".           |
|      |                                                                                        |
| 9.   | Change the Earnings field if needed. Otherwise leave Earnings as is.                   |
|      | Earnings                                                                               |
| 10.  | Change the Goal Amount field if needed. Otherwise leave Goal Amount as is.             |
|      | Goal Amount                                                                            |
| 11.  | Click <b>OK to Pay</b> if it is not already checked.                                   |
|      | CK to Pay                                                                              |
| 12.  | Once all required update/corrections have been made, click the Save button.            |
|      | Save Return to Search E Notify Refresh                                                 |

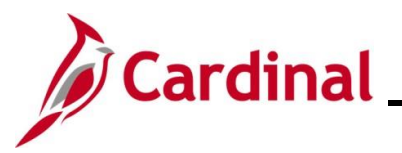

#### Step | Action

The updated/changed **Create Additional Pay** page displays with the **Earnings** updated and the **Applies to Pay Periods** updated.

|                     | Employee            |                | Empl ID      | E               | mpl Record  | 0           |
|---------------------|---------------------|----------------|--------------|-----------------|-------------|-------------|
| Additional Pay      |                     |                |              | Find   View All | First 🕢 2   | of 2 🕑 Last |
| *Earning            | gs Code (TMP        | C Temporary Pa | y            |                 |             | + -         |
| Effective Date      |                     |                | I            | Find View All   | First 🕢 1   | of 2 🕟 Last |
| Effect              | ive Date 05/23/2025 | Ħ              |              |                 |             | + -         |
| Payment Details     |                     |                | F            | ind   View All  | First 🚯 1 o | f 1 🕑 Last  |
| *Addl               | Seq Nbr             | 1              | End Date     | 05/10/2026      | 31          | + -         |
| Ra                  | ite Code            | Q              | Reason       | Not Specified   |             | ~           |
| E                   | arnings \$300.      | 00             |              |                 |             |             |
|                     | Hours               |                | Hourly Rate  |                 |             |             |
| Goal                | Amount              |                | Goal Balance |                 |             |             |
| Sep Ch              | ieck Nbr            |                | (            | Disable Direc   | t Deposit   |             |
|                     | 🗹 OK to Pay         |                | (            | Prorate Addit   | ional Pay   |             |
| Applies To Pay Peri | iods                |                |              |                 |             |             |
| First               | Second              | Third          | Fourth       | 🗌 Fif           | th          |             |
| ▶ Job Information   |                     |                |              |                 |             |             |
| Tax Information     |                     |                |              |                 |             |             |
|                     |                     |                |              |                 |             |             |

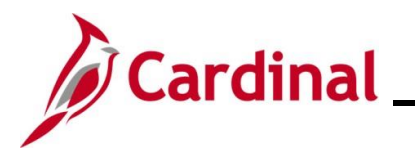

#### **Stopping an Additional Pay**

The scenario used in this section is: HR Administrator receives notification on 2/1/23 that the Additional Payment should end on 3/31/23.

| Step   | Action                                                                                                    |
|--------|----------------------------------------------------------------------------------------------------|
| 1.     | Navigate to the <b>Create Additional Pay</b> page using the following path:                                                                                                    |
|        | Additional Pay                                                                                                    |
| The Cr | eate Additional Pay search page displays.                                                                                                    |
| Crea   | te Additional Pay                                                                                                    |
| F      | ind an Existing Value<br>Search Criteria<br>Enter any information you have and click Search. Leave fields blank for a list of all values.                                                                                                    |
|        | Recent Searches Choose from recent searches V 🖉 Saved Searches Choose from saved searches V                                                                                                    |
|        | Empl ID begins with •   Empl Record = •   Name begins with •   Last Name begins with •   Second Last Name begins with •   Alternate Character Name begins with •   Middle Name begins with •   Middle Name begins with •   • Show fewer options   Case Sensitive   Include History   Search |
|        |                                                                                                    |
| 2.     | Enter the employee's Employee ID in the <b>Empl ID</b> field.<br><b>Note</b> : Users can also search for the applicable employee using the various Name fields if the Employee ID is not known.<br><b>Empl ID</b> begins with                                                               |
| 3.     | Click the <b>Search</b> button.                                                                                                    |
| i      | If multiple employees match the search criteria entered, the search results display in the bottom portion of the page. Enter the correct record (by clicking any of the links on that row) in order to access the <b>Additional Pay</b> page.                                               |

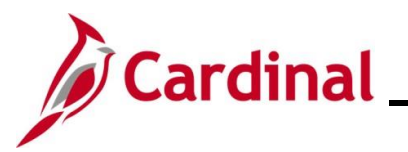

| Step   | Action                                                                                    |
|--------|-------------------------------------------------------------------------------------------|
| The Cr | eate Additional Pay page displays for the applicable employee.                            |
|        | Create Additional Day                                                                     |
|        | Create Additional Pay                                                                     |
|        | Employee Empl ID Empl Record 0                                                            |
|        | Additional Pay Find View All First (4) 2 of 3 (b) Last                                    |
|        | *Earnings Code TMP Q Temporary Pay                                                        |
|        | Effective Date Find View All First (1) of 2 (1) Last                                      |
|        | Effective Date 01/10/2023                                                                 |
|        | Payment Details Find View All First (1 of 1 (b) Last                                      |
|        | *Addl Seq Nbr 1 End Date 01/09/2024                                                       |
|        | Rate Code Q Reason Not Specified V                                                        |
|        | Laura Haura Haura Bata                                                                    |
|        | Goal Amount Goal Balance                                                                  |
|        | See Check Nhr                                                                             |
|        | ✓ OK to Pay                                                                               |
|        | Applies To Pay Periods                                                                    |
|        | First Second Third Fourth Fifth                                                           |
|        | Job Information                                                                           |
|        | Tax Information                                                                           |
|        |                                                                                           |
|        | 🔚 Save 🔯 Return to Search 🔄 Notify 🤶 Refresh                                              |
| ·      |                                                                                           |
| 4.     | Locate the existing earn code that that needs to be updated using the navigational arrows |
|        | within the Additional Pay section as needed.                                              |
|        | Additional Pay Find View All First ④ 2 of 3 () Last                                       |
|        | *Earnings Code TMP Q Temporary Pay + -                                                    |
|        | Compositive dy                                                                            |
| 5.     | Click the Add a New Row icon (+) within the Effective Date section.                       |
|        | Effective Date Find View All First (1 of 2 ) Last                                         |
|        | Effective Date 01/10/2023                                                                 |
|        |                                                                                           |

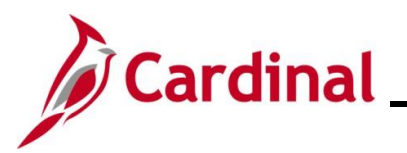

| Step  | Action                                                                                                    |  |  |  |  |  |  |  |  |  |
|-------|----------------------------------------------------------------------------------------------------|--|--|--|--|--|--|--|--|--|
| A new | A new <b>Effective Date</b> row displays.                                                                                                    |  |  |  |  |  |  |  |  |  |
|       | Create Additional Pay                                                                                                    |  |  |  |  |  |  |  |  |  |
|       | Employee Empl ID Empl Record 0                                                                                                    |  |  |  |  |  |  |  |  |  |
|       | Additional Pay Find   View All First (1) 2 of 3 (1) Last                                                                                                    |  |  |  |  |  |  |  |  |  |
|       | *Earnings Code TMP C Temporary Pay                                                                                                    |  |  |  |  |  |  |  |  |  |
|       | Effective Date Find   View All First (1) of 4 (2) Last                                                                                                    |  |  |  |  |  |  |  |  |  |
|       | Effective Date 2/1/2023 🛐 +                                                                                                    |  |  |  |  |  |  |  |  |  |
|       | Payment Details Find   View All First ( ) of 1 ( ) Last                                                                                                    |  |  |  |  |  |  |  |  |  |
|       | *Addi Seq Nbr 1 End Date 3/31/2023                                                                                                    |  |  |  |  |  |  |  |  |  |
|       | Rate Code Q Reason Not Specified V                                                                                                    |  |  |  |  |  |  |  |  |  |
|       | Hours Hours                                                                                                    |  |  |  |  |  |  |  |  |  |
|       | Goal Amount Goal Balance                                                                                                    |  |  |  |  |  |  |  |  |  |
|       | Sep Check Nbr                                                                                                    |  |  |  |  |  |  |  |  |  |
|       | CK to Pay                                                                                                    |  |  |  |  |  |  |  |  |  |
|       | Applies To Pay Periods                                                                                                    |  |  |  |  |  |  |  |  |  |
|       | ✓ First     ✓ J Second     Third     Fourth     Fifth                                                                                                    |  |  |  |  |  |  |  |  |  |
|       | Job Information                                                                                                    |  |  |  |  |  |  |  |  |  |
|       | Tax Information                                                                                                    |  |  |  |  |  |  |  |  |  |
|       | Return to Search 🔄 Notify 📿 Refresh 🖉 Update/Display 🖉 Include History                                                                                                    |  |  |  |  |  |  |  |  |  |
| 6.    | The Effective Date field defaults to the current system date. Update the effective date to the date the change occurred by using the Effective Date Calendar icon.  Effective Date 2/1/2023          |  |  |  |  |  |  |  |  |  |
| 7.    | Enter the applicable End Date for the additional pay using the End Date Calendar icon.                                                                                                    |  |  |  |  |  |  |  |  |  |
|       | End Date 3/31/2023                                                                                                    |  |  |  |  |  |  |  |  |  |
| i     | The Addl Seq Nbr field should not be changed. View the Using Additional Sequence Numbers section of this job aid for more information regarding when to update the additional sequence number field. |  |  |  |  |  |  |  |  |  |
| 8.    | Click the <b>Save</b> button.                                                                                                    |  |  |  |  |  |  |  |  |  |
|       | Save Return to Search E Notify Refresh                                                                                                    |  |  |  |  |  |  |  |  |  |

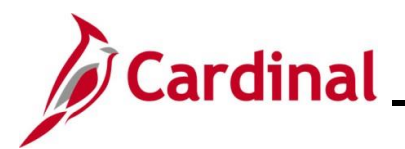

#### **Extending an Additional Pay**

| Step | Action                                                                                       |
|------|----------------------------------------------------------------------------------------------|
| 1.   | Navigate to the Create Additional Pay page using the following path:                         |
|      | NavBar > Menu > Payroll for North America > Employee Pay Data USA > Create<br>Additional Pay |

The Create Additional Pay search page displays.

| Crea | te Additional Pay                                                                                                    |
|------|----------------------------------------------------------------------------------------------------|
| F    | ind an Existing Value                                                                                                    |
|      | Search Criteria<br>Enter any information you have and click Search. Leave fields blank for a list of all values.                                                                                                    |
|      | Recent Searches Choose from recent searches V 🖉 Saved Searches Choose from saved searches V                                                                                                    |
|      | Empl ID begins with ~         Empl Record =         Name begins with ~         Last Name begins with ~         Second Last Name begins with ~         Alternate Character Name begins with ~         Middle Name begins with ~                |
|      | Show fewer options      Case Sensitive Include History Correct History      Search Clear                                                                                                    |
| -    | Enter the employee's Employee ID in the <b>Empl ID</b> field.                                                                                                    |
|      | <b>Note</b> : Users can also search for the applicable employee using the various Name fields if the Employee ID is not known.                                                                                                    |
|      | Empl ID begins with V                                                                                                    |
|      | Click the Include History checkbox.                                                                                                    |
|      | Include History Correct History                                                                                                    |
|      | Click the <b>Search</b> button.                                                                                                    |
|      | Search Clear                                                                                                    |
|      | If multiple employees match the search criteria entered, the search results display in the botton portion of the page. Enter the correct record (by clicking any of the links on that row) in order to access the <b>Additional Pay</b> page. |

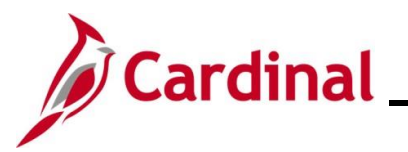

| Step   | Action                                                                                    |  |  |  |  |  |  |  |  |  |
|--------|-------------------------------------------------------------------------------------------|--|--|--|--|--|--|--|--|--|
| The Cr | he Create Additional Pay page displays for the applicable employee.                       |  |  |  |  |  |  |  |  |  |
|        | Create Additional Day                                                                     |  |  |  |  |  |  |  |  |  |
|        |                                                                                           |  |  |  |  |  |  |  |  |  |
|        | Employee Empl ID Empl Record 0                                                            |  |  |  |  |  |  |  |  |  |
|        | Additional Pay Find   View All First (1) 2 of 3 (1) Last                                  |  |  |  |  |  |  |  |  |  |
|        | *Earnings Code TMP Q Temporary Pay                                                        |  |  |  |  |  |  |  |  |  |
|        | Effective Date Find View All First (1 of 2 (1) Last                                       |  |  |  |  |  |  |  |  |  |
|        | Effective Date 01/10/2023                                                                 |  |  |  |  |  |  |  |  |  |
|        |                                                                                           |  |  |  |  |  |  |  |  |  |
|        | *Addi Seq Nbr 1 End Date 01/09/2024                                                       |  |  |  |  |  |  |  |  |  |
|        | Earnings \$125.00                                                                         |  |  |  |  |  |  |  |  |  |
|        | Hours Hourly Rate                                                                         |  |  |  |  |  |  |  |  |  |
|        | Goal Amount Goal Balance                                                                  |  |  |  |  |  |  |  |  |  |
|        | Sep Check Nbr                                                                             |  |  |  |  |  |  |  |  |  |
|        | C OK to Pay                                                                               |  |  |  |  |  |  |  |  |  |
|        | Applies To Pay Periods                                                                    |  |  |  |  |  |  |  |  |  |
|        | First Second Third Fourth Fifth                                                           |  |  |  |  |  |  |  |  |  |
|        | Job Information                                                                           |  |  |  |  |  |  |  |  |  |
|        | Tax Information                                                                           |  |  |  |  |  |  |  |  |  |
|        | Save The Return to Search Notify Refresh Dodate/Display                                   |  |  |  |  |  |  |  |  |  |
|        |                                                                                           |  |  |  |  |  |  |  |  |  |
| 5      | Locate the existing earn code that that needs to be undated using the navigational arrows |  |  |  |  |  |  |  |  |  |
| 5.     | within the <b>Additional Pav</b> section as needed                                        |  |  |  |  |  |  |  |  |  |
|        |                                                                                           |  |  |  |  |  |  |  |  |  |
|        | Additional Pay Find   View All   First ( 2 of 3 ) Last                                    |  |  |  |  |  |  |  |  |  |
|        | *Earnings Code TMP Q Temporary Pay                                                        |  |  |  |  |  |  |  |  |  |
| 6.     | Click the Add a New Row icon (+) within the Effective Date section.                       |  |  |  |  |  |  |  |  |  |
|        | Effective Date Find View All First (1) of 2 (1) Last                                      |  |  |  |  |  |  |  |  |  |
|        | Effective Date 01/10/2023                                                                 |  |  |  |  |  |  |  |  |  |
|        |                                                                                           |  |  |  |  |  |  |  |  |  |

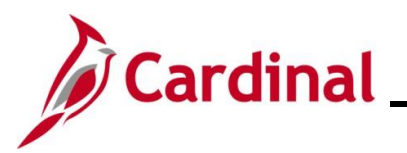

| Step                               | Action                                                                                                    |  |  |  |  |  |  |  |  |  |
|------------------------------------|----------------------------------------------------------------------------------------------------|--|--|--|--|--|--|--|--|--|
| A new Effective Date row displays. |                                                                                                    |  |  |  |  |  |  |  |  |  |
|                                    | Create Additional Pay                                                                                                    |  |  |  |  |  |  |  |  |  |
|                                    | Employee     Empl ID     Empl Record     0       Additional Pay     Find     View All     First ( 2 of 3 ( ) Last                                                                                   |  |  |  |  |  |  |  |  |  |
|                                    |                                                                                                    |  |  |  |  |  |  |  |  |  |
|                                    | *Earnings Code TMP<br>Effective Date Find View All First (1) of 4 (2) Last                                                                                                    |  |  |  |  |  |  |  |  |  |
|                                    |                                                                                                    |  |  |  |  |  |  |  |  |  |
|                                    | Effective Date 2/1/2023                                                                                                    |  |  |  |  |  |  |  |  |  |
|                                    | Payment Details         Find   View All         First () 1 of 1 () Last                                                                                                    |  |  |  |  |  |  |  |  |  |
|                                    | *Addi Seq Nbr 1 End Date 3/31/2023 🛐 🕂 🖃                                                                                                    |  |  |  |  |  |  |  |  |  |
|                                    | Rate Code Q Reason Not Specified V                                                                                                    |  |  |  |  |  |  |  |  |  |
|                                    | Earnings \$300.00                                                                                                    |  |  |  |  |  |  |  |  |  |
|                                    | Houris Houriy Rate                                                                                                    |  |  |  |  |  |  |  |  |  |
|                                    | Goal Amount Goal Balance                                                                                                    |  |  |  |  |  |  |  |  |  |
|                                    | Sep Check Nbr                                                                                                    |  |  |  |  |  |  |  |  |  |
|                                    | OK to Pay     OF Profate Additional Pay                                                                                                    |  |  |  |  |  |  |  |  |  |
|                                    | V First Second Third Fourth Fifth                                                                                                    |  |  |  |  |  |  |  |  |  |
|                                    |                                                                                                    |  |  |  |  |  |  |  |  |  |
|                                    | Tax Information                                                                                                    |  |  |  |  |  |  |  |  |  |
|                                    |                                                                                                    |  |  |  |  |  |  |  |  |  |
|                                    | 🔚 Save 🔯 Return to Search 🖃 Notify 📿 Refresh 🖉 Update/Display 🖉 Include History                                                                                                    |  |  |  |  |  |  |  |  |  |
|                                    |                                                                                                    |  |  |  |  |  |  |  |  |  |
| 7.                                 | Update the effective date to the exact date the extension is to be effective by using the                                                                                                    |  |  |  |  |  |  |  |  |  |
|                                    |                                                                                                    |  |  |  |  |  |  |  |  |  |
|                                    | Effective Date 2/1/2023                                                                                                    |  |  |  |  |  |  |  |  |  |
|                                    |                                                                                                    |  |  |  |  |  |  |  |  |  |
| i                                  | If this date is in the past or in the middle of a pay period, the HR Administrator will need to work with the Payroll Administrator to have the pro-rated amount paid through SPOT to the employee. |  |  |  |  |  |  |  |  |  |
|                                    |                                                                                                    |  |  |  |  |  |  |  |  |  |
| 8.                                 | Enter the applicable <b>End Date</b> for the additional pay using the <b>End Date Calendar</b> icon. Leave the field blank if there is no set end date.                                             |  |  |  |  |  |  |  |  |  |
|                                    | End Date 3/31/2023                                                                                                    |  |  |  |  |  |  |  |  |  |
| 9.                                 | Click the Save button.                                                                                                    |  |  |  |  |  |  |  |  |  |
|                                    | Return to Search Refresh                                                                                                    |  |  |  |  |  |  |  |  |  |

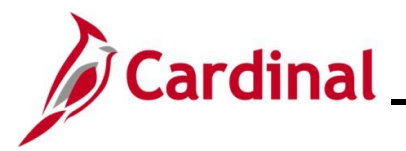

#### **Using Additional Sequence Numbers**

There are a couple different scenarios where the **Additional Sequence Number** field is updated when setting up an additional pay.

- Scenario 1: shows when expenses are being charged to different distributions (funding sources)
- Scenario 2: other is when an employee (faculty) is being paid on multiple contracts

**Scenario 1:** An Adjunct Faculty employee will be paid a total of \$1000 per month for 10 months. \$600 will be paid by one Department and the other \$400 will be paid by a different Department.

| Step | Action                                                                                       |
|------|----------------------------------------------------------------------------------------------|
| 1.   | Navigate to the Create Additional Pay page using the following path:                         |
|      | NavBar > Menu > Payroll for North America > Employee Pay Data USA > Create<br>Additional Pay |

The Create Additional Pay search page displays.

| Create<br>Fin | Additional Pay d an Existing Value earch Criteria earch Criteria                                                                                                    |
|---------------|----------------------------------------------------------------------------------------------------|
|               | Precent Searches       Choose from recent searches          Saved Searches       Choose from saved searches                                                            |
|               | Empl ID begins with   Empl Record   Constrained begins with   Empl Record   Empl Record    Constrained begins with    Constrained begins with    Correct History  Cear |
| 2.            | Enter the employee's Employee ID in the <b>Empl ID</b> field.                                                                                                    |
|               | <b>Note</b> : Users can also search for the applicable employee using the various Name fields if the Employee ID is not known.                                         |
|               | Empl ID begins with ~                                                                                                    |
| 3             | Click the Include History checkbox.                                                                                                    |
|               | Include History Correct History                                                                                                    |

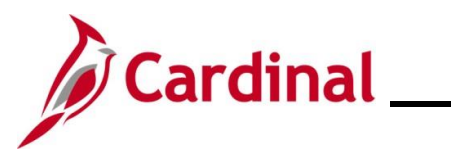

# Human Resources Job Aid

| Step     | Action                                                                                                    |
|----------|----------------------------------------------------------------------------------------------------|
| 4.       | Click the <b>Search</b> button.                                                                                                    |
| ĺ        | If multiple employees match the search criteria entered, the search results display in the bottom portion of the page. Enter the correct record (by clicking any of the links on that row) in order to access the <b>Additional Pay</b> page.                                                                             |
| The Crea | te Additional Pay page displays for the applicable employee.                                                                                                    |
| Creat    | e Additional Pay                                                                                                    |
|          | Employee Empl ID Empl Record 0                                                                                                    |
| Additi   | onal Pay Find View All First (1 of 1 () Last                                                                                                    |
|          | *Earnings Code AJT Adjunct Faculty                                                                                                    |
| Effec    | tive Date Find   View All First 🕢 1 of 1 🕟 Last                                                                                                    |
|          | Effective Date 04/25/2022                                                                                                    |
| Payr     | nent Details Find   View All First 🕢 1 of 1 🕟 Last                                                                                                    |
|          | *Addl Seq Nbr 1 End Date 1                                                                                                    |
|          | Rate Code Q Reason Not Specified ~                                                                                                    |
|          | Earnings \$600.00                                                                                                    |
|          | Hourly Rate                                                                                                    |
|          | Goal Amount \$6,000.00 Goal Balance                                                                                                    |
|          | Sep Check Nbr                                                                                                    |
|          | ✓ OK to Pay                                                                                                    |
| Ap       | plies To Pay Periods                                                                                                    |
|          | First Second Ihird Fourth Fifth                                                                                                    |
|          | Job Information                                                                                                    |
|          | Tax Information                                                                                                    |
| 🔚 Sav    | re 💽 Return to Search 🗈 Notify 🎅 Refresh                                                                                                    |
| 5.       | If this is the employee's first additional pay item (i.e., <b>Earnings Code</b> field is blank), proceed to the next step.                                                                                                    |
| 6.       | If the employee has at least one existing additional pay item (i.e., <b>Earnings Code</b> field contains a value), first click the <b>Add a New Row</b> icon (+) to the right of the <b>Earnings Code</b> field in the <b>Additional Pay</b> section to add a new additional pay item, and then proceed to the next step. |
|          | Additional Pay Find   View All First 🕢 2 of 2 🕑 Last                                                                                                    |
|          | *Earnings Code                                                                                                    |
|          |                                                                                                    |

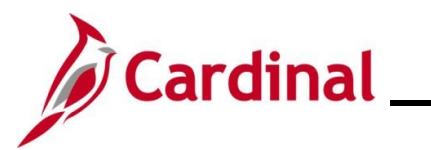

| Step | Action                                                                                                    |
|------|----------------------------------------------------------------------------------------------------|
| i    | A list of earnings codes to be entered by HR Administrators are listed in the last section of this job aid.                                                                                                    |
| 7.   | Enter the applicable earnings code for the type of additional pay being added using the <b>Earnings Code Look Up</b> icon. For this scenario the earn code is <b>AJT</b> ( <b>Adjunct Faculty</b> ).          *Earnings Code                                      |
| 8.   | The <b>Effective Date</b> field defaults to the current system date. Update this date to the beginning date of the pay period when the additional pay should start by using the <b>Effective Date Calendar</b> icon as needed.          Effective Date 04/25/2022 |
| i    | If the effective date is in the past or in the middle of the pay period, enter that date as the effective date. The HR Administrator will need to work with the Payroll Administrator to have the retroactive or pro-rated amount entered in SPOT.                |
| 9.   | Enter "1" in the Addl Seq Nbr field.          *Addl Seq Nbr       1                                                                                                    |
| 10.  | Enter the fixed amount of the additional pay in the <b>Earnings</b> field. For this scenario, enter \$600.          Earnings       \$600.00                                                                                                    |
| 11.  | Enter the <b>End Date</b> or <b>Goal Amount</b> if applicable. For this scenario, a goal amount is entered.          Goal Amount       \$6,000.00                                                                                                    |
| 12.  | Click the <b>OK to Pay</b> checkbox.                                                                                                    |
| 13.  | The <b>Applies to Pay Periods</b> section auto populates based on the frequency in which the employee's salary is paid. Update this based on how many pay periods the employee should be paid.                                                                    |
|      | Applies To Pay Periods                                                                                                    |
|      | First Second Third Fourth Fifth                                                                                                    |

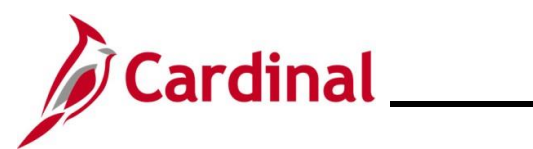

# Human Resources Job Aid

| Step                                  | Action                                                                                                    |                                                                              |                           |                 |                   |      |  |  |  |  |
|---------------------------------------|----------------------------------------------------------------------------------------------------|------------------------------------------------------------------------------|---------------------------|-----------------|-------------------|------|--|--|--|--|
| 14.                                   | Click the                                                                                                    | Click the <b>Expand</b> icon (>) to the left of the <b>Job Information</b> . |                           |                 |                   |      |  |  |  |  |
|                                       | Job Information                                                                                                    |                                                                              |                           |                 |                   |      |  |  |  |  |
| The Job Information section displays. |                                                                                                    |                                                                              |                           |                 |                   |      |  |  |  |  |
| 15.                                   | Job Data Override         Position         Business Unit         Q         Department         Q         Job Code         Q         Combination Code         Edit ChartFields         GL Pay Type         *Addl Shift         * Tax Information         If Save       Return to Search         Notify       Refresh         Jupdate/Display       Include History |                                                                              |                           |                 |                   |      |  |  |  |  |
|                                       | Edit Chart                                                                                                    | fields                                                                       |                           |                 |                   |      |  |  |  |  |
| i                                     | Do not u                                                                                                    | pdate any other                                                              | field in the <b>Job</b> I | Data Override s | section of the pa | ge.  |  |  |  |  |
| The <b>C</b>                          | hartField Co                                                                                                    | ommon Compor                                                                 | <b>nent</b> page displa   | iys in a pop-up | window.           |      |  |  |  |  |
|                                       | ChartField Comn                                                                                                    | non Component                                                                |                           |                 |                   |      |  |  |  |  |
| c                                     | Set ID:       14000       Search Options                                                                                                    |                                                                              |                           |                 |                   |      |  |  |  |  |
|                                       | ChartField Detail                                                                                                    |                                                                              |                           |                 |                   |      |  |  |  |  |
| 1                                     | Account                                                                                                    | Fund                                                                         | Program                   | Department      | Cost Center       | Task |  |  |  |  |
| Ę                                     | 599999                                                                                                    | ٩                                                                            | ্ৰ                        | Q               | <u>्</u>          | Q    |  |  |  |  |
| [                                     | Ok Ca                                                                                                    | incel                                                                        |                           |                 |                   |      |  |  |  |  |

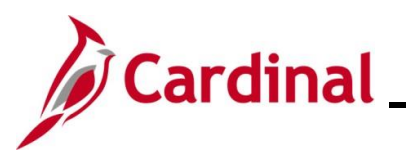

| Step | Action                                                              |                                                        |                                             |                                                 |                                          |                                      |                     |           |                            |
|------|---------------------------------------------------------------------|--------------------------------------------------------|---------------------------------------------|-------------------------------------------------|------------------------------------------|--------------------------------------|---------------------|-----------|----------------------------|
| 16.  | Enter or use<br>information f<br>been entered<br><b>Fund</b> = 0100 | the <b>Spee</b><br>or the ad<br>d:<br>00; <b>Progr</b> | edTypes Sea<br>ditional pay t<br>am = 39902 | <b>arch</b> to c<br>transacti<br>9; <b>Depa</b> | complete<br>on as ne<br>r <b>tment</b> = | the applical<br>eded. In thi<br>085. | ole Char<br>s examp | tField di | stribution<br>bllowing has |
|      | ChartField Com                                                      | mon Compone                                            | ent                                         |                                                 |                                          |                                      |                     |           |                            |
|      | ChartField Details<br>Employee ID                                   |                                                        |                                             |                                                 |                                          | Search Options                       |                     |           | ]                          |
|      | Set ID:                                                             |                                                        | 14000                                       |                                                 |                                          | Speed Types                          |                     | Search    | J                          |
|      | ChartField Detail                                                   |                                                        |                                             |                                                 |                                          |                                      |                     |           |                            |
|      | Account                                                             | Fund                                                   | Program                                     |                                                 | Department                               | Cost Cente                           | r                   | Task      |                            |
|      | 599999                                                              | 01000                                                  | Q 399029                                    | Q                                               | 085                                      | Q                                    | Q                   |           | Q                          |
|      | OkC                                                                 | ancel                                                  |                                             |                                                 |                                          |                                      |                     |           |                            |
| 17.  | Click the Ok                                                        | button.                                                |                                             |                                                 |                                          |                                      |                     |           |                            |
|      | Ok                                                                  | Cancel                                                 | ]                                           |                                                 |                                          |                                      |                     |           |                            |

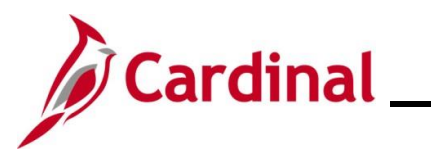

| Step   | Action                                                                                                    |                                                                          |                                            |                                  |                                 |                                                 |                                          |
|--------|----------------------------------------------------------------------------------------------------|--------------------------------------------------------------------------|--------------------------------------------|----------------------------------|---------------------------------|-------------------------------------------------|------------------------------------------|
| The Cr | reate Additional Pay                                                                                           | page returns                                                             | S.                                         |                                  |                                 |                                                 |                                          |
|        | Applies To Pay Periods                                                                                         |                                                                          |                                            |                                  |                                 |                                                 |                                          |
|        | First Second                                                                                                   | nd 🗌 Tr                                                                  | nird                                       | Fourth                           | 🗌 Fifth                         | 1                                               |                                          |
|        | Job Information                                                                                                |                                                                          |                                            |                                  |                                 |                                                 |                                          |
|        | Employee Type Sa<br>Compensation Rate \$2                                                                      | alaried<br>2,500.000000                                                  | Stand                                      | dard Hours 40.0<br>Frequency Sen | 00<br>nimonthly                 |                                                 |                                          |
|        | Default Job Data                                                                                               |                                                                          |                                            |                                  |                                 |                                                 |                                          |
|        | Position C.<br>Business Unit 14<br>Department 10<br>Job Code 92<br>Combination Code<br>GL Pay Type<br>Shift No | 2JSTRN01<br>4000 Dept o<br>0320 Juvenii<br>2313 Analys<br>Iot Applicable | f Criminal Justice Svi<br>le Services<br>t | 25                               |                                 |                                                 |                                          |
|        | Job Data Override                                                                                              |                                                                          |                                            |                                  |                                 |                                                 |                                          |
|        | Position<br>Business Unit<br>Department<br>Job Code                                                            | ્<br>વ<br>વ                                                              |                                            |                                  |                                 |                                                 |                                          |
|        | Combination Code 00<br>GL Pay Type<br>*Addl Shift Us                                                           | 00737209<br>Ise Job Shift                                                | Edit (                                     | ChartFields                      |                                 |                                                 |                                          |
|        | Tax Information                                                                                                |                                                                          |                                            |                                  |                                 |                                                 |                                          |
|        | Save 🔯 Return to Search                                                                                        | Previous in List                                                         | ↓ Next in List                             | E Notify                         | Refresh                         | 週 Update/Display                                | Include History                          |
| i      | Notice that the <b>Co</b><br>entered and <b>Ok</b> be<br>next to the <b>Edit C</b>                             | ombination (<br>outton was clie<br>ChartFields li                        | <b>Code</b> has po<br>cked. Additi<br>nk.  | pulated at<br>onally, the        | fter the <b>E</b><br>ere is nov | i <b>dit ChartFiel</b><br>v an <b>Eraser</b> ic | <b>d</b> values were<br>con that appears |
| 18.    | Scroll back up to                                                                                              | the top of the                                                           | e page.                                    |                                  |                                 |                                                 |                                          |

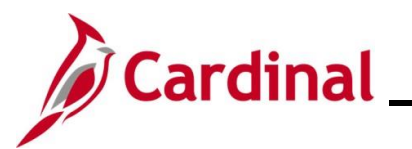

| Step        | Action                                                                                                    |
|-------------|----------------------------------------------------------------------------------------------------|
| The top o   | of the Create Additional Pay page displays.                                                                                                    |
| Cro         | ate Additional Pay                                                                                                    |
| CIE         |                                                                                                    |
| 0.1.1       | Employee Empl ID Empl Record 0                                                                                                    |
| Add         |                                                                                                    |
| <b>E</b> 44 | Earnings Code AJI Adjunct Faculty                                                                                                    |
|             | Effective Date 04/25/2022                                                                                                    |
| Pa          | yment Details Find   View All First ④ 1 of 1 ④ Last                                                                                                    |
|             | *Addl Seq Nbr 1 End Date 1                                                                                                    |
|             | Rate Code Reason Not Specified V                                                                                                    |
|             | Earnings \$600.00                                                                                                    |
|             | Hourly Rate                                                                                                    |
|             | Goal Amount \$6,000.00 Goal Balance                                                                                                    |
|             | Sep Check Nbr                                                                                                    |
| 4           | Applies To Pay Periods                                                                                                    |
|             | ✓ First Second Third Fourth Fifth                                                                                                    |
|             | Job Information                                                                                                    |
|             | Tax Information                                                                                                    |
|             |                                                                                                    |
| I S         | ave 🔯 Return to Search 🖹 Notify 😪 Refresh 🖉 Update/Display 🔎 Include History                                                                                              |
|             |                                                                                                    |
| 19.         | In the <b>Payment Details</b> section, click the <b>Add a New Row</b> button (+) to add a new row and change distribution (funding source) for the remaining monthly pay. |
|             | Payment Details Find   View All First (4) 1 of 1 (b) Last                                                                                                    |
|             | *Addl Seg Nbr 1 End Date                                                                                                    |
|             |                                                                                                    |
| 20.         | Enter "2" in the Addl Seq Nbr field. This allows the system to process two additional pays for                                                                            |
|             | the same Earnings Code.                                                                                                    |
|             | *Addl Seg Nbr 2                                                                                                    |
|             |                                                                                                    |
| 21.         | In the <b>Earnings</b> field, enter the amount. For this scenario, enter the remaining \$400.                                                                             |
|             | Earnings \$400.00                                                                                                    |
|             |                                                                                                    |
| 22.         | Enter the End Date or Goal Amount if applicable. For this scenario, a Goal Amount is                                                                                      |
|             | entered.                                                                                                    |
|             | Goal Amount \$4,000.00                                                                                                    |
|             |                                                                                                    |

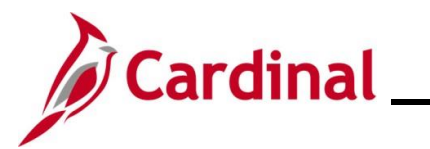

| Step           | Action                                                                             |                    |  |  |  |  |  |
|----------------|------------------------------------------------------------------------------------|--------------------|--|--|--|--|--|
| 23.            | Click the <b>OK to Pay</b> checkbox.                                               |                    |  |  |  |  |  |
|                | CK to Pay                                                                          |                    |  |  |  |  |  |
| 24.            | Click the <b>Expand</b> icon (>) to the left of <b>Job Information</b> .           |                    |  |  |  |  |  |
|                | Job Information                                                                    | Job Information    |  |  |  |  |  |
| The <b>Job</b> | • Job Information section displays.                                                |                    |  |  |  |  |  |
| 25.            | 25. Click the Edit ChartFields link.                                               |                    |  |  |  |  |  |
| The <b>Cha</b> | rtEield Common Component page displays in a                                        | pop-up window      |  |  |  |  |  |
| Cha            | artField Common Component                                                          |                    |  |  |  |  |  |
| Cha            | artField Details<br>Employee ID Search Options<br>Set ID: 14000 Speed Types Search |                    |  |  |  |  |  |
| Cha            | artField Detail                                                                    |                    |  |  |  |  |  |
| Acco           | Dunt Fund Program Departmen                                                        | t Cost Center Task |  |  |  |  |  |
| 599            | Ok Cancel                                                                          |                    |  |  |  |  |  |

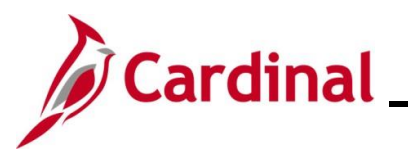

| Step     | Action                                                                                                    |  |  |  |  |  |  |
|----------|----------------------------------------------------------------------------------------------------|--|--|--|--|--|--|
| 26.      | Enter or use the <b>SpeedTypes Search</b> to complete the applicable ChartField distribution information for the additional pay transaction as needed. In this example, the following has been entered:<br><b>Fund</b> = 01000; <b>Program</b> = 599001; <b>Department</b> = 18100; <b>Cost Center</b> = 012.                                                                                                    |  |  |  |  |  |  |
|          | ChartField Common Component                                                                                                    |  |  |  |  |  |  |
|          | ChartField Details Employee ID Search Options                                                                                                    |  |  |  |  |  |  |
|          | Set ID: 18100  Speed Types Search                                                                                                    |  |  |  |  |  |  |
|          | ChartField Detail<br>Account Fund Program Department Cost Center Task FIPS Asset Agency L                                                                                                    |  |  |  |  |  |  |
|          | 599999         01000         Q         599001         Q         012         Q         Q |  |  |  |  |  |  |
| 27.      | Click the <b>Ok</b> button.                                                                                                    |  |  |  |  |  |  |
| The Crea | te Additional Pay page returns.                                                                                                    |  |  |  |  |  |  |
|          | Job Data Override   Position   Q   Business Unit   Q   Job Code   Q   Job Code   Q   Job Code   Combination Code   000666927   GL Pay Type   *Addl Shift   Use Job Shift     *Addl Shift   Use Job Shift     *Addl Shift     *Addl Shift     * Tax Information     * Return to Search     * Previous in List     * Notify   * Refresh     Update/Display     Include History                                                                                                    |  |  |  |  |  |  |
| i        | Notice that the <b>Combination Code</b> has populated after the <b>Edit ChartField</b> values were entered and <b>Ok</b> button was clicked. Additionally, there is now an <b>Eraser</b> icon that appears next to the <b>Edit ChartFields</b> link.                                                                                                    |  |  |  |  |  |  |
| 28.      | Click the Save button.                                                                                                    |  |  |  |  |  |  |
|          | Save Return to Search Search Refresh                                                                                                    |  |  |  |  |  |  |

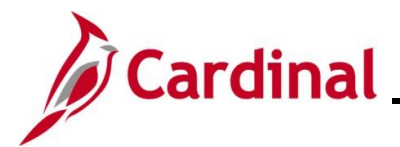

# Human Resources Job Aid

### HR351\_Processing Additional Pays

**Scenario 2:** An Adjunct or Faculty employee is paid from multiple contracts. They will be paid \$500 per month with a goal amount of \$2500 for five months from one contract and \$300 per month with a goal amount of \$1500.00 from a different contract. Both contracts have an effective date of 8/1/2022.

| Step               | Action                                                                                                    |  |  |  |  |  |  |
|--------------------|----------------------------------------------------------------------------------------------------|--|--|--|--|--|--|
| 1.                 | <ol> <li>Navigate to the Create Additional Pay page using the following path:</li> <li>NavBar &gt; Menu &gt; Payroll for North America &gt; Employee Pay Data USA &gt; Create<br/>Additional Pay</li> </ol>                                   |  |  |  |  |  |  |
| The Create<br>Find | Additional Pay search page displays. Additional Pay d an Existing Value serch Citeria er any information you have and click Search. Leave fields blank for a list of all values.  Precent Searches Choose from recent searches                |  |  |  |  |  |  |
| 2.                 | Enter the employee's Employee ID in the <b>Empl ID</b> field. Note: Users can also search for the applicable employee using the various Name fields if the Employee ID is not known. Empl ID begins with                                      |  |  |  |  |  |  |
| 3                  | Click the Include History checkbox.                                                                                                    |  |  |  |  |  |  |
| 4.                 | Click the <b>Search</b> button.                                                                                                    |  |  |  |  |  |  |
| 1                  | If multiple employees match the search criteria entered, the search results display in the bottom portion of the page. Enter the correct record (by clicking any of the links on that row) in order to access the <b>Additional Pay</b> page. |  |  |  |  |  |  |

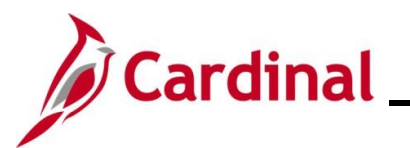

| Step         | Action                                         |                                                                      |
|--------------|------------------------------------------------|----------------------------------------------------------------------|
| The <b>C</b> | reate Additional Pay page displays for the app | blicable employee.                                                   |
| C            | Create Additional Pav                          |                                                                      |
|              |                                                |                                                                      |
|              | Employee                                       | Empl ID Empl Record 0                                                |
| ĺ,           | *Earringe Code                                 |                                                                      |
|              | Effective Date                                 | Find View All First ④ 1 of 1 	 Last                                  |
|              | Effective Date 06/26/2023                      | ÷ -                                                                  |
|              | Payment Details                                | Find View 1 First ④ 1 of 1 ⑥ Last                                    |
|              | *Addl Seq Nbr                                  | End Date                                                             |
|              | Rate Code                                      | Reason Not Specified 🗸                                               |
|              | Earnings                                       |                                                                      |
|              | Hours                                          | Hourly Rate                                                          |
|              | Goal Amount                                    | Goal Balance                                                         |
|              |                                                | Disable Direct Deposit     Direct Deposit     Prorate Additional Pay |
|              | Applies To Pay Periods                         | -                                                                    |
|              | First Second Third                             | Fourth     Fifth                                                     |
|              | Job Information                                |                                                                      |
|              | Tax Information                                |                                                                      |
|              |                                                |                                                                      |
| 5.           | If this is the employee's first additional pay | item (i.e., Earnings Code field is blank), proceed                   |
|              | to the next step.                              |                                                                      |
| 6.           | If the employee has at least one existing ac   | lditional pay item (i.e., Earnings Code field                        |
|              | contains a value), first click the Add a New   | Row icon (+) to the right of the Earnings Code                       |
|              | field in the Additional Pay section to add a   | new additional pay item, and then proceed to the                     |
|              |                                                |                                                                      |
|              | Additional Pay                                 | Find   View All   First () 2 of 2 () Last                            |
|              | *Earnings Code                                 |                                                                      |
| 6            | A list of earnings codes to be entered by HI   | R Administrators are listed in the last section of this              |
|              | job aid.                                       |                                                                      |
| 7.           | Enter the applicable earnings code for the t   | vpe of additional pay being added using the                          |
|              | Earnings Code Look Up icon. In this scen       | ario, the earn code is <b>FOP</b> - Faculty Other Pay.               |
|              | *Earnings Code                                 |                                                                      |

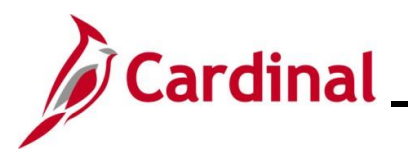

| Step | Action                                                                                                    |
|------|----------------------------------------------------------------------------------------------------|
| 8.   | The <b>Effective Date</b> field defaults to the current system date. Update this date to the beginning date of the pay period when the additional pay should start by using the <b>Effective Date Calendar</b> icon as needed.                     |
|      | Effective Date 06/26/2023                                                                                                    |
| i    | If the effective date is in the past or in the middle of the pay period, enter that date as the effective date. The HR Administrator will need to work with the Payroll Administrator to have the retroactive or pro-rated amount entered in SPOT. |
| 9.   | Enter "1" in the Addl Seq Nbr field.                                                                                                    |
|      | *Addl Seq Nbr 1                                                                                                    |
| 10.  | Enter the fixed amount of the additional pay in the <b>Earnings</b> field. For this scenario, enter \$500.                                                                                                    |
| 11.  | Enter the <b>End Date</b> or <b>Goal Amount</b> if applicable. For this scenario, a goal amount of \$2500                                                                                                    |
|      | is entered.                                                                                                    |
|      | Goal Amount                                                                                                    |
| 12.  | Click the <b>OK to Pay</b> checkbox.                                                                                                    |
|      | CK to Pay                                                                                                    |
| 13.  | The <b>Applies to Pay Periods</b> section auto populates based on the frequency in which the employee's salary is paid. Update this based on how many pay periods the employee should be paid.                                                     |
|      | Applies to Pay Periods                                                                                                    |
|      |                                                                                                    |
| 14.  | Click the <b>Expand</b> icon (>) to the left of the <b>Job Information</b> .                                                                                                    |
|      | Job Information                                                                                                    |

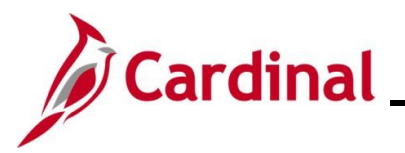

| Step          | Action                         |                                                                                                    |                         |             |              |                  |                 |
|---------------|--------------------------------|----------------------------------------------------------------------------------------------------|-------------------------|-------------|--------------|------------------|-----------------|
| The <b>Jo</b> | b Information                  | on section disp                                                                                       | lays.                   |             |              |                  |                 |
|               | Job Data O<br>Co<br>Tax Inform | verride Position Business Unit Department Job Code Ombination Code GL Pay Type *AddI Shift Use mation | Iotify 2 Refresh        | Edit Char   | Fields       | Jupdate/Display  | Include History |
| 15.           | Click the<br>Edit ChartF       | Edit ChartFiel                                                                                        | ds link.                |             |              |                  |                 |
| 1             | Do not up                      | odate any other                                                                                       | field in the <b>Job</b> | Data Over   | ride s       | ection of the pa | ige.            |
| The <b>Ch</b> | artField Co                    | ommon Compo                                                                                           | nent page displa        | ays in a po | p-up \       | window.          |                 |
| C             | ChartField Comm                | ion Component                                                                                         |                         |             |              |                  |                 |
| СІ            | hartField Detail               | S                                                                                                    |                         |             |              |                  |                 |
|               |                                | Employee ID                                                                                           |                         |             | Search       | Options          |                 |
|               | Set ID:                        | 14000                                                                                                 |                         |             | <b>○</b> Spe | ed Types         | Search          |
| С             | hartField Detail               |                                                                                                    |                         |             |              |                  |                 |
| A             | ccount                         | Fund                                                                                                  | Program                 | Department  |              | Cost Center      | Task            |
| 59            | 99999                          | C                                                                                                    | Q                       |             | Q            | ্                | Q               |
|               | Ok Ca                          | ncel                                                                                                  |                         |             |              |                  |                 |

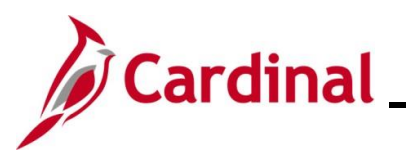

| Step | Action                                                       |                                                             |                           |                                         |                                          |                                  |                        |                        |              |                         |                           |
|------|--------------------------------------------------------------|-------------------------------------------------------------|---------------------------|-----------------------------------------|------------------------------------------|----------------------------------|------------------------|------------------------|--------------|-------------------------|---------------------------|
| 16.  | Enter or us<br>informatior<br>been enter<br><b>Fund</b> = 01 | e the <b>Spe</b><br>for the ad<br>ed:<br>000; <b>Prog</b> i | edTyp<br>ditiona<br>ram = | <b>es Sear</b><br>al pay tra<br>399029; | <b>ch</b> to d<br>insacti<br><b>Depa</b> | complete<br>on as ne<br>rtment = | the a<br>eded.<br>085. | pplicable<br>In this e | Char<br>xamp | tField di<br>ble the fo | stribution<br>bllowing ha |
|      | ChartField Co                                                | mmon Compon                                                 | ent                       |                                         |                                          |                                  |                        |                        |              |                         |                           |
|      | ChartField De                                                | tails<br>Employee ID                                        |                           |                                         |                                          |                                  | Search                 | Options                |              |                         |                           |
|      | Set ID:                                                      |                                                             | 14000                     |                                         |                                          |                                  | 🖲 Spe                  | eed Types              |              | Search                  | ]                         |
|      | ChartField Det                                               | ail                                                         |                           |                                         |                                          |                                  |                        |                        |              |                         |                           |
|      | Account                                                      | Fund                                                        |                           | Program                                 |                                          | Department                       |                        | Cost Center            |              | Task                    |                           |
|      | 599999                                                       | 01000                                                       | Q                         | 399029                                  | Q                                        | 085                              | Q                      |                        | Q            |                         | Q                         |
|      | Ok                                                           | Cancel                                                      |                           |                                         |                                          |                                  |                        |                        |              |                         |                           |
| 7.   | Click the C                                                  | k button.                                                   |                           |                                         |                                          |                                  |                        |                        |              |                         |                           |
|      | Ok                                                           | Cancel                                                      |                           |                                         |                                          |                                  |                        |                        |              |                         |                           |

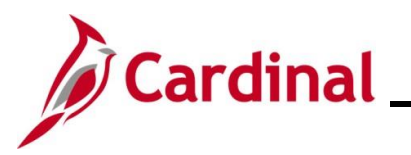

| Step   | Action                                                                                        |                                                            |                                    |                                       |                         |                        |                                      |                                            |
|--------|-----------------------------------------------------------------------------------------------|------------------------------------------------------------|------------------------------------|---------------------------------------|-------------------------|------------------------|--------------------------------------|--------------------------------------------|
| The Cr | eate Additional P                                                                             | <b>ay</b> page re                                          | eturns.                            |                                       |                         |                        |                                      |                                            |
|        | Applies To Pay Periods                                                                        |                                                            |                                    |                                       |                         |                        |                                      |                                            |
|        | First Se                                                                                      | cond                                                       | C Thir                             | d                                     | Fourth                  |                        | Fifth                                |                                            |
|        | <ul> <li>Job Information</li> </ul>                                                           |                                                            |                                    |                                       |                         |                        |                                      |                                            |
|        | Employee Type<br>Compensation Rate                                                            | Salaried<br>\$2,500.000000                                 |                                    | Stan                                  | dard Hours<br>Frequency | 40.00<br>Semimonthly   |                                      |                                            |
|        | Default Job Data                                                                              |                                                            |                                    |                                       |                         |                        |                                      |                                            |
|        | Positior<br>Business Uni<br>Departmen<br>Job Code<br>Combination Code<br>GL Pay Type<br>Shift | CJSTRN01<br>14000<br>10320<br>92313<br>1<br>Not Applicable | Dept of C<br>Juvenile s<br>Analyst | Criminal Justice Sv<br>Services       | rcs                     |                        |                                      |                                            |
|        | Job Data Override                                                                             |                                                            |                                    |                                       |                         |                        |                                      |                                            |
|        | Positior<br>Business Uni<br>Departmen<br>Job Code<br>Combination Code                         | 000737209                                                  | ୁ<br>ର<br>ୁ<br>ର<br>ୁ              | edit                                  | ChartFields             |                        |                                      |                                            |
|        | GL Pay Type<br>*Addl Shift                                                                    | t Use Job Shift                                            |                                    | ~                                     |                         |                        |                                      |                                            |
|        | Tax Information                                                                               |                                                            |                                    |                                       |                         |                        |                                      |                                            |
|        | Save Return to Search                                                                         | ↑ Previous i                                               | n List 🛛                           | Next in List                          | E Notify                | 2 Refresh              | Ø Update/Display                     | Include History                            |
| i      | Notice that the<br>entered and <b>Ok</b><br>next to the <b>Edit</b>                           | Combinat<br>button wa<br>ChartFie                          | ion Co<br>as clich<br>Ids lini     | <b>ode</b> has po<br>ked. Addit<br>k. | opulated<br>ionally, t  | after the<br>here is r | e Edit ChartFiel<br>now an Eraser id | l <b>d</b> values were<br>con that appears |
| 18.    | Scroll back up t                                                                              | o the top o                                                | of the p                           | bage.                                 |                         |                        |                                      |                                            |

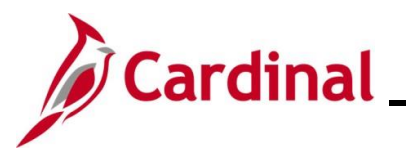

| Step      | Action                                                                                  |                                                      |
|-----------|-----------------------------------------------------------------------------------------|------------------------------------------------------|
| The top o | of the <b>Create Additional Pay</b> page displays                                       |                                                      |
| Creat     | e Additional Pay                                                                        |                                                      |
|           | Employee                                                                                | Empl ID Empl Record 0                                |
| Additi    | onal Pay                                                                                | Find   View All First ④ 1 of 2 ④ Last                |
|           | *Earnings Code FOT Carly Oth                                                            | er Pay 🛨 🖃                                           |
| Effec     | tive Date                                                                               | Find   View All First 🕢 1 of 1 🕟 Last                |
|           | Effective Date 08/01/2022                                                               | + -                                                  |
| Pay       | nent Details                                                                            | Find View 1 First (1-2 of 2 ) Last                   |
|           | *Addl Seq Nbr 1                                                                         | End Date                                             |
|           | Rate Code                                                                               | Reason Not Specified                                 |
|           | Larnings \$500.00                                                                       | Heuriu Bete                                          |
|           | Goal Amount \$2,500,00                                                                  |                                                      |
|           | Sep Check Nbr                                                                           | Disable Direct Deposit                               |
|           | OK to Pay                                                                               | Prorate Additional Pay                               |
| Ap        | plies To Pay Periods                                                                    |                                                      |
|           | First Second Third                                                                      | Fourth Fifth                                         |
|           | Job Information                                                                         |                                                      |
|           | Tax Information                                                                         |                                                      |
|           |                                                                                         |                                                      |
| 19.       | In the <b>Effective Date</b> section, click the <b>Ad</b><br>change the effective date. | d a New Row button (+) to add a new row and          |
|           | Effective Date                                                                          | Find   View All First ④ 1 of 1 ④ Last                |
|           | Effective Date 08/01/2022                                                               |                                                      |
|           |                                                                                         |                                                      |
| 20.       | Enter "2" in the <b>Addl Seq Nbr</b> field. This a the same <b>Earnings Code</b> .      | llows the system to process two additional pays for  |
|           | Add See Mar 2                                                                           |                                                      |
|           | "Addi Seq Nbr 2                                                                         |                                                      |
| 21.       | In the <b>Earnings</b> field, enter the amount. F                                       | or this scenario, enter the remaining \$300.         |
|           | Earnings                                                                                |                                                      |
| 22.       | Enter the <b>End Date</b> or <b>Goal Amount</b> if app<br>\$1500 is entered.            | blicable. For this scenario, a <b>Goal Amount</b> of |
|           | Goal Amount                                                                             |                                                      |

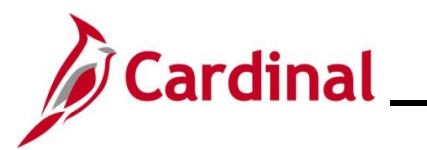

| Step           | Action                                                                                                    |                                     |             |        |             |      |  |
|----------------|----------------------------------------------------------------------------------------------------|-------------------------------------|-------------|--------|-------------|------|--|
| 23.            | Click the OK to Pay check                                                                                                    | lick the <b>OK to Pay</b> checkbox. |             |        |             |      |  |
|                | OK to Pay                                                                                                    |                                     |             |        |             |      |  |
| 24.            | Click the <b>Expand</b> icon (>) to the left of <b>Job Information</b> .                                                                                                    |                                     |             |        |             |      |  |
|                | Job Information                                                                                                    |                                     |             |        |             |      |  |
| The <b>Job</b> | Information section displays                                                                                                    | S.                                  |             |        |             |      |  |
|                | Job Data Override         Position         Q         Business Unit         Q         Department         Q         Job Code         Q         Combination Code         Edit ChartFields         GL Pay Type         *Addl Shift Use Job Shift         ▼ |                                     |             |        |             |      |  |
| 25.            | Click the Edit ChartFields                                                                                                    | link.                               |             |        |             |      |  |
| The Cha        | rtField Common Compone                                                                                                    | <b>nt</b> page displa               | ys in a pop | o-up \ | window.     |      |  |
| Ch             | artField Common Component                                                                                                    |                                     |             |        |             |      |  |
| Cha            | hartField Details Employee ID Search Options                                                                                                    |                                     |             |        |             |      |  |
|                | Set ID: 14000 Speed Types Search                                                                                                    |                                     |             |        |             |      |  |
| Ch             | rtField Detail                                                                                                    |                                     |             |        |             |      |  |
| Acc            | ount Fund Pro                                                                                                    | ogram                               | Department  |        | Cost Center | Task |  |
| 599            |                                                                                                    | Q                                   |             | Q      | Q           | Q    |  |
|                | Ok Cancel                                                                                                    |                                     |             |        |             |      |  |

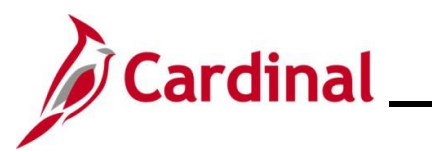

| Step     | Action                                                                                                    |  |  |  |  |  |  |  |  |  |
|----------|----------------------------------------------------------------------------------------------------|--|--|--|--|--|--|--|--|--|
| 26.      | Enter or use the <b>SpeedTypes Search</b> to complete the applicable ChartField distribution information for the additional pay transaction as needed. In this example the following has been entered:<br><b>Fund</b> = 01000; <b>Program</b> = 599001; <b>Department</b> = 18100; <b>Cost Center</b> = 012.                                                                                                    |  |  |  |  |  |  |  |  |  |
|          | ChartField Common Component                                                                                                    |  |  |  |  |  |  |  |  |  |
|          | ChartField Details Employee ID Search Options                                                                                                    |  |  |  |  |  |  |  |  |  |
|          | Set ID: 18100  Speed Types Search                                                                                                    |  |  |  |  |  |  |  |  |  |
|          | ChartField Detail         Account       Fund       Program       Department       Cost Center       Task       FIPS       Asset       Agency L         599999       01000       Q       599001       Q       18100       Q       012       Q       Q                                                                                                    |  |  |  |  |  |  |  |  |  |
|          |                                                                                                    |  |  |  |  |  |  |  |  |  |
| 27.      | Click the <b>Ok</b> button.                                                                                                    |  |  |  |  |  |  |  |  |  |
| The Crea | te Additional Pay page returns.                                                                                                    |  |  |  |  |  |  |  |  |  |
|          | Job Data Override Position Q Business Unit Q Job Code Q Logartment Q Job Code Q Logartment Q Logartment Q Log |  |  |  |  |  |  |  |  |  |
| i        | Notice that the <b>Combination Code</b> has populated after the <b>Edit ChartField</b> values were entered and <b>Ok</b> button was clicked. Additionally, there is now an <b>Eraser</b> icon that appears next to the <b>Edit ChartFields</b> link.                                                                                                    |  |  |  |  |  |  |  |  |  |
| 28.      | Click the Save button.                                                                                                    |  |  |  |  |  |  |  |  |  |
|          | Save Return to Search Search Refresh                                                                                                    |  |  |  |  |  |  |  |  |  |

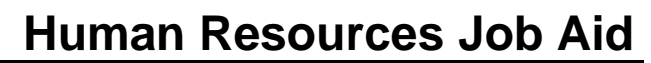

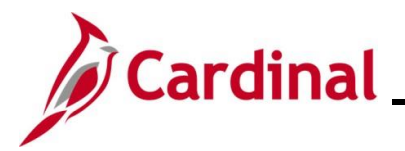

#### **Additional Pay Earnings Codes and Descriptions**

The Earnings Codes list below will be used by HR Administrators to enter Additional Pay rows of data, with the exception of **VRS** – VRS Contribution Base and **PRW** – Premium Reward. These two earn codes are loaded by Batch Program or Interface as identified in the table below.

|      | Турі                      | cal Additional Pay E | arnings Co | des                     |
|------|---------------------------|----------------------|------------|-------------------------|
| Earn |                           | Add to Gross         |            |                         |
| Code | Description               | Income               | Taxable    | Notes                   |
| CAR  | Reimb Use of Personal Car | Y                    | Υ          |                         |
| CCR  | Company Car               | N                    | Υ          |                         |
| MIL  | Military Supplement       | Y                    | Υ          |                         |
| MNT  | Mobile Device Nontaxable  | Y                    | Ν          |                         |
| MTB  | Mobile Device Taxable     | Y                    | Υ          |                         |
| SEV  | Work Study Student        | Y                    | Υ          |                         |
| TMN  | Temp Pay Non Paid Agys    | N                    | N          |                         |
| тмр  | Temporary Pay             | Y                    | Y          |                         |
| TPD  | Taxable Per Diem          | Y                    | Y          |                         |
| TTR  | Taxable Tuition           | Y                    | Y          |                         |
| VRS  | VRS Contribution Base     | N                    | N          | Loaded by Batch Program |
| PRW  | Premium Reward            | Y                    | Y          | Loaded by Interface     |

| Earn |                                       | Add to Gross    |            |           |
|------|---------------------------------------|-----------------|------------|-----------|
| Code | Description                           | Income          | Taxable    | Notes     |
| ТХВ  | Misc Agency Specific Pay              | Υ               | Y          |           |
| SP1  | Misc Agency Supplemental Pay 1        | Υ               | Y          |           |
| SP2  | Misc Agency Supplemental Pay 2        | Υ               | Υ          |           |
| SPA  | Misc Agency Specific Pay Amt          | Υ               | Υ          |           |
| AGY  | Misc Agency Specific Pay              | Υ               | Y          |           |
|      | Typical Addition                      | al Pay Earnings | for Higher | Education |
| Earn |                                       | Add to Gross    |            |           |
| Code | Description                           | Income          | Taxable    | Notes     |
| WSS  | Work Study Student                    | Υ               | Υ          |           |
| SSN  | Student Stipend Non Taxable           | Υ               | Υ          |           |
| SST  | Student Stipend Taxable               | Υ               | Υ          |           |
| FOT  | Faculty Other Pay (Adjust for Salary) | Υ               | Υ          |           |
| AIT  | Adjunct Faculty                       | Y               | Y          |           |